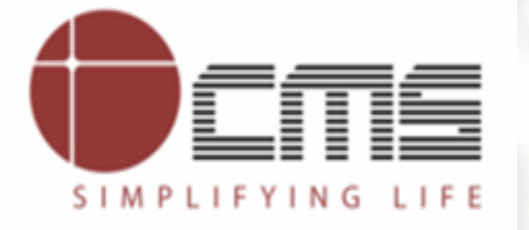

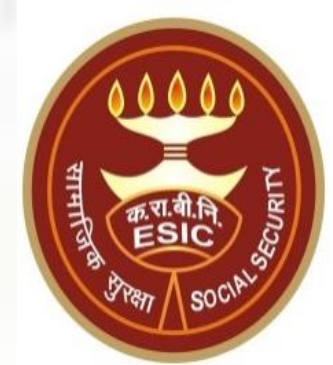

# Aadhaar Seeding and ABHA Generation

**For Existing IP and Dependents** 

## Agenda

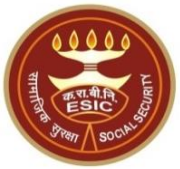

### 1. Overview

### 2. Work flow for Aadhaar Seeding and ABHA Generation

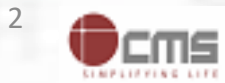

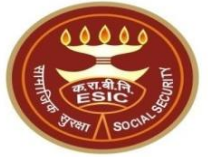

## **Overview – Aadhaar Seeding and ABHA Generation**

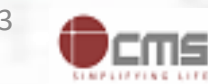

### **Overview – Aadhaar Seeding and ABHA Generation**

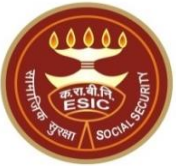

This document is to captured Aadhaar for IP(Self) and their dependents through e-KYC process of UIDAI. The Aadhaar/VID number will be authenticated through OTP.

The purpose of seeding the Aadhaar/ VID and display the Aadhaar Status in e-Pehchan Card & the benefits of implementation of Aadhaar using e-KYC and Aadhaar/ VID authentication through OTP/ Biometric are mentioned as below-

- To prevent the fraudulent activities in financial transactions.
- Aadhaar Status can be used to merge the contribution of duplicate Insured person.

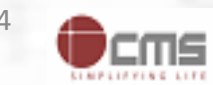

### **Overview – Aadhaar Seeding and ABHA Generation**

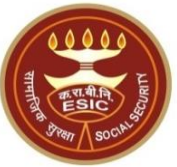

- Aadhaar Status can be used to perform the De duplication process and prevent the duplicate IP number generation.
- Aadhaar Status can be used to perform the e-KYC; post e-KYC system will have the UIDAI verified demographic details of the beneficiaries.
- Aadhaar Status can be used to authenticate the beneficiaries at the time of service delivery.

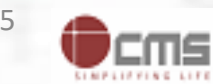

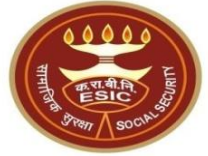

## Process of Aadhaar Seeding and ABHA Generation User will use below mentioned URL for Aadhaar Seeding www.esic.gov.in

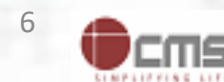

### Insured Person Login through www.esic.gov.in

HITTER SOULS

esic.gov.in Q A 🖓 Offices 📲 🛞 Health Services 🗧 🔚 Tenders 📝 Recruitments 🛛 Admissions 🖬 Dashboard 🚽 🛛 Locate Us 🕓 Contact Us A Home About Us - Benefits English कर्मचारी राज्य बीमा निगम श्रम एव रोजगार मत्रालय Employees' State Insurance Corporation Ministry of Labour & Employment भारत सरकार (Government of India) (Ministry of Labour & Employment, Government of India) Services ~ FAIR Unveiling of statue of Swami Vivekananda & Launch of host of new services Information v at ESIC Medical College & Hospital, Faridabad. Announcement v 0 New Update D Tender **Click on Insured** Extension of last date of submission of tender for Person/ Beneficiary Holiday Home at Shillong, Meghalaya published at Inauguration of the Skill Lab and Inauguration of the Gymnasium services in the ananda haunch of hest of new services Multidisciplinary Research Unit for students ESIC website under console serial number 10002 of 2022 0000 0 **Quick Finder** Select Offices / Hospitals Select State ~ Trending on ESIC San er et tares einen 0 -÷-പ്പ ð G **ISTRY OF LABOUR & EMPLOYMENT** Insured Person / Insurance Medical ESIC Staff / Pensioner IS PROUD TO HOST mEUD Employer Login Lawyer Beneficiary Practitioner 170 ENCLOYMENT WORKING D

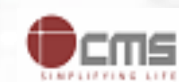

### **IP Login with their Credentials**

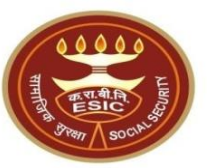

#### Insured Person/Beneficiary Portal

🎬 श्रम एवं रोजगार मंत्रालय सन्द्रभु ने Labour & Employment

क र बे नि ESIC कर्मवारी राज्य बीमा निगम Employees' State Insurance Corporation

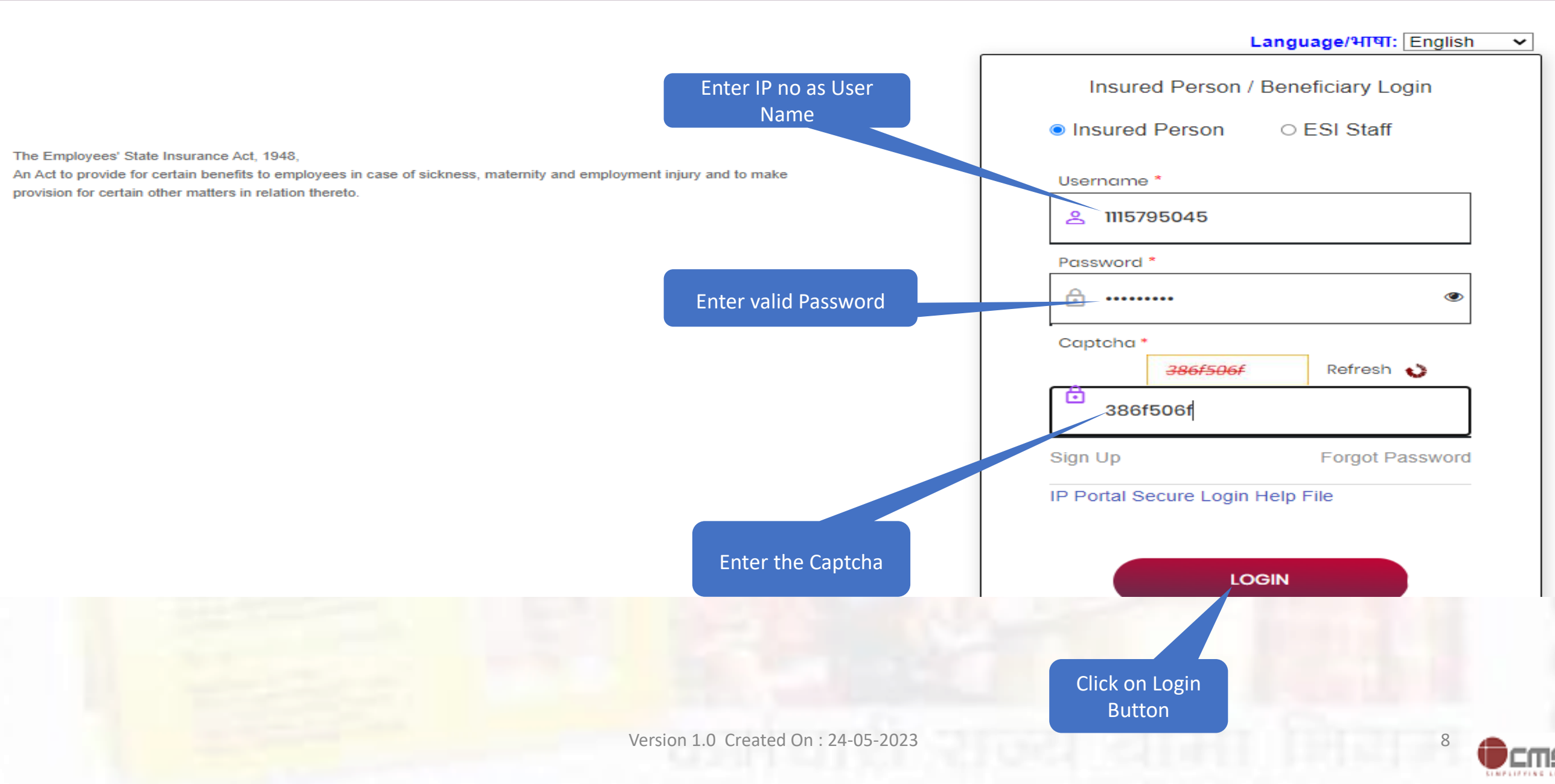

### **IP Portal Homepage**

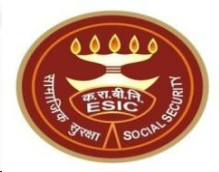

| User ID 1115795045        |                             |                             | Change Pas     | sword              | <b>}</b> |
|---------------------------|-----------------------------|-----------------------------|----------------|--------------------|----------|
|                           | Insured Person Details      |                             |                | Language/भाषा: Eng | lish 🗸   |
| Details                   |                             |                             |                |                    |          |
| Insured Person Name       | Amit Arya                   | Insurance Number            | 1115795045     |                    |          |
| UHID Number               | DL01.0005776259             | Date of Birth               | 29/11/1989     |                    |          |
| Dispensary Name           | Mr.test                     | Disability Type             | N.A            |                    |          |
| Dispensary For Family     | Mayapuri-I, DL (ESIC Disp.) | Registration Date           | 17/12/2018     |                    |          |
| First Date Of Appointment | 07/03/2021                  | Current Date of Appointment | 07/03/2021     |                    |          |
| Mobile Number             | ******9677                  | Account Number              | *******7469    |                    |          |
| Email :                   | fwdd@d.com                  | UAN :                       | N.A            |                    |          |
| Aadhaar Status :          | N.A                         | ABHA No :                   | 91-7274-5271-0 | 203                |          |
| ABHA Address :            | 91727452710203@abdm         |                             |                |                    |          |

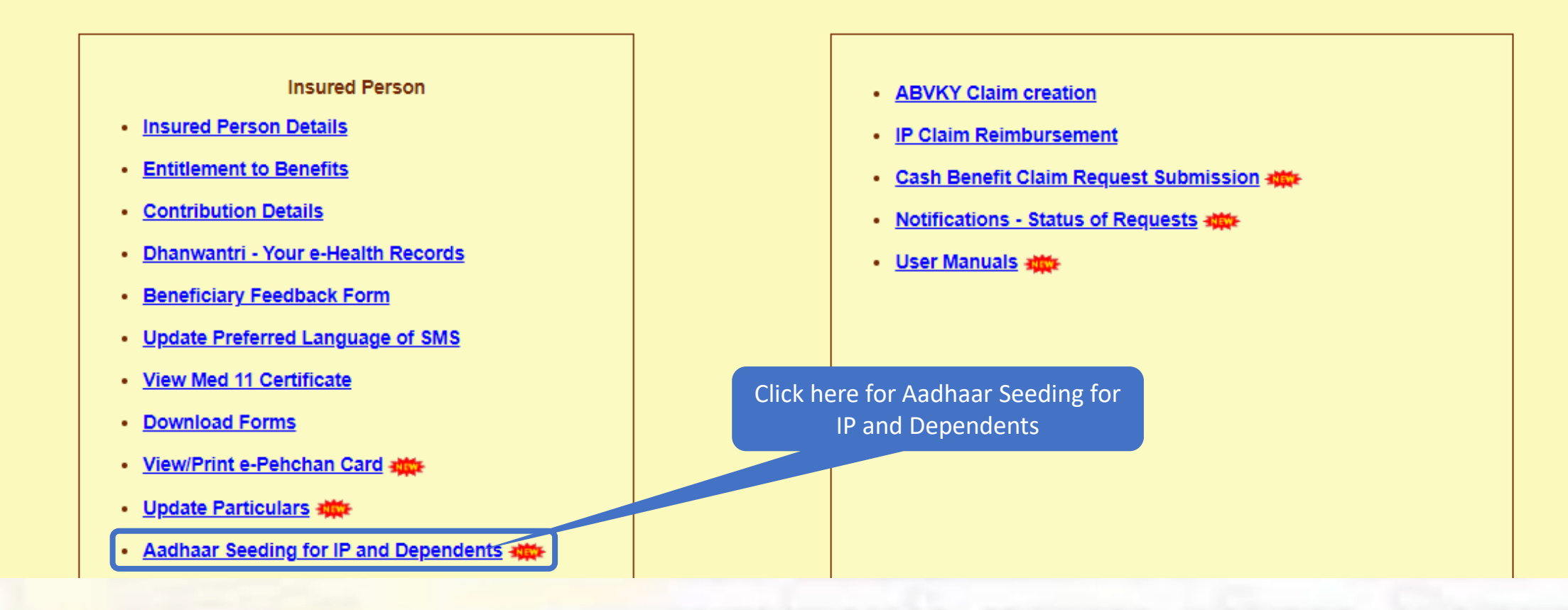

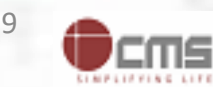

### **Insured Person details**

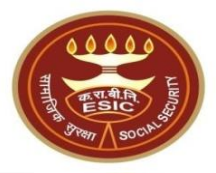

:MS

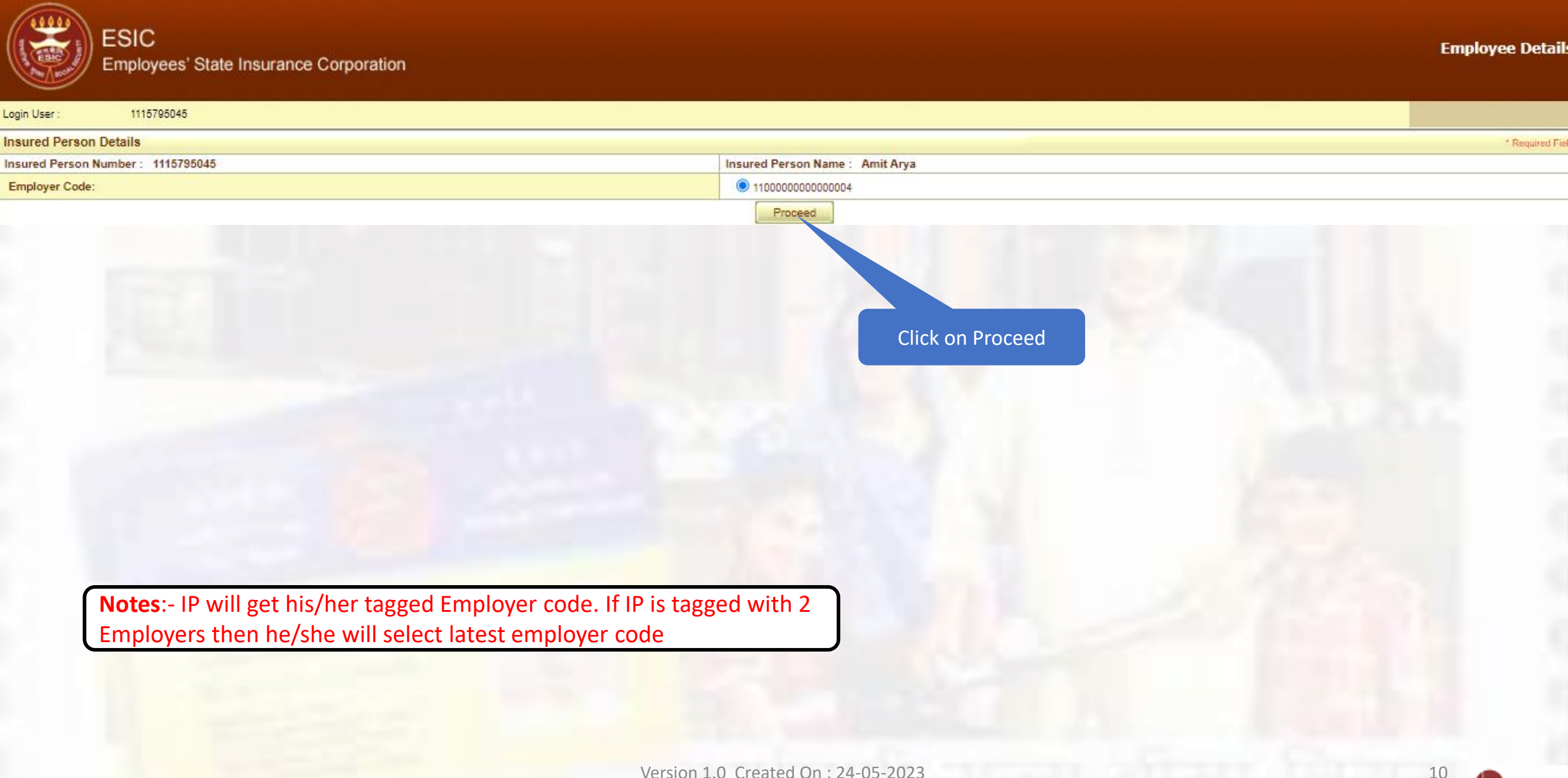

Version 1.0 Created On : 24-05-2023

### **IP can seed Aadhaar**

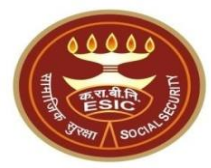

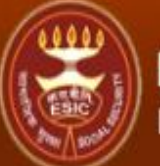

### ESIC Employees' State Insurance Corporation

**Employee Details** 

Login User : 1115795045

Family Details of 1115795045

| Action                     | Name      | Relationship        | Date of Birth | Gender | Father / Husband | Aadhaar Status |
|----------------------------|-----------|---------------------|---------------|--------|------------------|----------------|
| Click here to Seed Aadhaar | Amit Arya | Self                | 29/11/1989    | M      | Durga Ram        | Need to Seed   |
| Click here to See Aadhaar  | test      | Spouse              | 01/03/1999    | F      | NA               | Need to Seed   |
| Click here to Seed A nar   | test      | Minor dependant son | 01/01/2001    | M      | NA               | Need to Seed   |

Cancel

Click here for Aadhaar Seeding

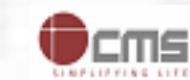

11

### IP can view the terms and conditions

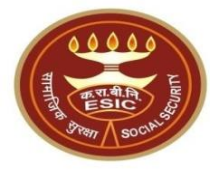

**Employee Details** 

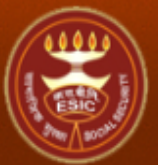

ESIC Employees' State Insurance Corporation

#### Login User : 1115795045

Family Details of 1115795045

| Action                     | Name      | Relationship        | Date of Birth | Gender | Father / Husband | Aadhaar Status |
|----------------------------|-----------|---------------------|---------------|--------|------------------|----------------|
| Click here to Seed Aadhaar | Amit Arya | Self                | 29/11/1989    | M      | Durga Ram        | Need to Seed   |
| Click here to Seed Aadhaar | test      | Spouse              | 01/03/1999    | F      | NA               | Need to Seed   |
| Click here to Seed Aadhaar | test      | Minor dependant son | 01/01/2001    | М      | NA               | Need to Seed   |
| Cancel                     |           |                     |               |        |                  |                |

| IP Number :                                                                                  | 1115795045 | Name :                 | Amit Arya |  |  |  |
|----------------------------------------------------------------------------------------------|------------|------------------------|-----------|--|--|--|
| DOB:                                                                                         | 29-11-1989 | Father/Husband Name :  | Durga Ram |  |  |  |
| Gender:                                                                                      | M          | Relationship with IP : | Self      |  |  |  |
| Enter Aadhaar/VID                                                                            | View       |                        |           |  |  |  |
| View terms and conditions. I agree to the terms and conditions and willing to share Aadhaar. |            |                        |           |  |  |  |
| Get OTP Close                                                                                |            |                        |           |  |  |  |

Click here to View terms and conditions

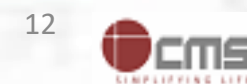

### **IP read the terms and conditions**

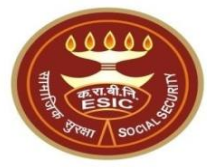

**Employee Details** 

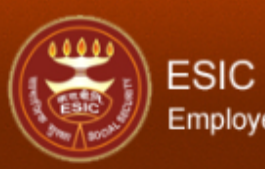

### Employees' State Insurance Corporation

| Login User : 1115          | 795045                                                                                                    |         |
|----------------------------|----------------------------------------------------------------------------------------------------|---------|
| Family Details of 11157950 | Terms & Conditions for Collection and Use of Aadhaar number and associated information                                                                                                    | <b></b> |
|                            | 1. I understand that my Aadhaar number, biometric information and/or One-Time Password (OTP) and demographic information, as understood under the Aadhaar (Targeted Delivery of Financial and Other Subsidies, Benefits                                                                                                    |         |
|                            | and Services) Act, 2016 and regulations framed thereunder, is being collected by the Ministry of Labour & Employment ("Ministry") and/or ESIC for the following purposes:                                                                                                    |         |
| Action                     | a. Authenticating my identity by way of the Addhaar humber authentication system;<br>b. Strengthening digital platforms to ensure good governance and preventing dissipation of social welfare benefits:                                                                                                    | tus     |
| Click here to Seed Aad     | c. Detecting, preventing, and otherwise addressing malpractices and harmful conduct associated with disbursement of social welfare benefits and services;                                                                                                    |         |
| Click here to Seed Aad     | d. Resolving security or technical issues associated with disbursement of social welfare benefits and services;                                                                                                    |         |
| Click here to Seed Aad     | e. Measuring trends related to disbursement and effectiveness of social welfare benefits and services, and improving the quality of such benefits and services.<br>f. Cross-warifying the collected Aadhaar number and associated identity information with the Aadhaar-seeded database of other Denartments/Ministries of the CentralGovernment and State Governments for the nurnose |         |
|                            | of the welfare scheme (s);                                                                                                    |         |
|                            | g. Delivering the benefits of various schemes of Departments/Ministries of Union and State Governments framed for welfare of citizens;                                                                                                    |         |
|                            | h. Sharing of my Aadhaar number and demographic information with other Departments/Ministries of the Central Government, State Governments and local bodies for formulation or implementation of suitable welfare                                                                                                    |         |
|                            | screme(s).<br>i. Registering on the NDUW Portal for UAN (Universal Account Number) and for availing benefits under the Code on Social Security, 2020:                                                                                                    |         |
|                            | j. Accessing status of "Unorganised" or "Organised" worker and eligibility across Government programmes run by the Ministry under the Code on Social Security, 2020 or other similar welfare programmes run by other                                                                                                    |         |
|                            | Departments/Ministries of the Central Government and State Governments;                                                                                                    |         |
|                            | k. Seeding of Aadhaar number with my bank account; and                                                                                                    | +       |
|                            | <ol> <li>I understand that the Ministry/ESIC shall create an Aadhaar-seeded database containing my Aadhaar number, biometric and/or One-Time Password (OTP) and demographic information for all or any of the purpose substed in</li> </ol>                                                                                                    |         |
|                            | paragraphs 1 (a)-(I) of this consent form, that the Ministry shall ensure that requisite mechanisms have been put in place to ensure safety, security and privacy of such information in accordance with application and                                                                                                    |         |
|                            | regulations and the Ministry shall not share my biometric information with anyone for any reason whatsoever, or use it for any purpose other than authentication.                                                                                                    |         |
|                            | 3. I understand that in case of failure to authenticate due to liness, injury or infirmity owing to old age of otherwise or any technical reasons, the Ministry/ESIC shall on for availing benefits under the Code on Social Security 2020/the ESI Act 1948:                                                                                                    |         |
|                            | a. Voter ID card                                                                                                    |         |
|                            | b. Ration card                                                                                                    |         |
|                            | c. Passport                                                                                                    |         |
|                            | a. Driving License<br>e. Any Photo Identity Card issued by the Central Government. State Governments, or Union Territory Administrations: Certificate of identity with photograph issued by a Gazetted Officer on an official letterhead.                                                                                                    |         |
|                            | 4. I have no objection to authenticating myself with Aadhaar based authentication system and give my consent to provide my Aadhaar Number, biometric information and/ or One-Time password (OTP) and demographic                                                                                                    |         |
|                            | information for Aadhaar based authentication for the purposes enlisted in paragraphs 1 (a)-(I) of this consent form and for creation of an Aadhaar-seeded database as described in Paragraph 2 of this consent form.                                                                                                    |         |
|                            |                                                                                                    |         |
|                            |                                                                                                    |         |
|                            | आधार नंबर और संबंधित जानकारी के एकत्रीकरण और उपयोग के लिए निबंधन एवं शर्तें                                                                                                    |         |
|                            | 1. मैं समझता / समझती हं कि मेरा आधार नंबर, बायोमेट्रिक जानकारी और / या वन-टाइम पासवर्ड (ओटीपी) और जनांकिकीय जानकारी, जैसा कि आधार (वित्तीय और अन्य सहायिकियों, लाभों और सेवाओं का लक्षित वितरण) अधिनियम. 2016 और उसके तहत बनाए                                                                                                    |         |
|                            | गए विनियमों के अन्तर्गेत, निम्नूलिखित उद्देश्यों के लिए श्रम एवं रोजगार मूंत्रालय'') और/या क.रा.वी.निगम द्वारा एकत्र किया जा रहा है:                                                                                                    |         |
|                            | क.आधार नंबर प्रमाणीकरण प्रणाली के द्वारा मेरी पहचान प्रमाणित करना;                                                                                                    | _       |
|                            | ख. सुशासन सुनाधत क्रन आर समाज कल्पाण लाभा के अपव्य का राकन के लिए डिजिटल प्लटफाम की सुदृद्ध बनाना;                                                                                                    | +       |

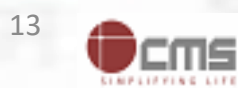

## IP agreed with the terms and conditions

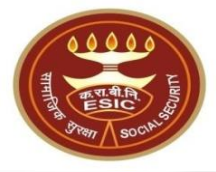

| ESIC<br>Emplo                                                                                                    | yees' State Insurance Corporation                                                                                                    |   | Employee Details |
|----------------------------------------------------------------------------------------------------|----------------------------------------------------------------------------------------------------|---|------------------|
| Login User : 1111<br>Family Details of 11157950<br>Action<br>Click here to Seed Aad<br>Click here to Seed Aad<br>Click here to Seed Aad | e. Any Photo Identity Card issued by the Central Government, State Governments, or Union Territory Administrations; Certificate of identity with photograph issued by a Gazetted Officer on an official letterhead.<br>4. I have no objection to authenticating myself with Aadhaar based authentication system and give my consent to provide my Aadhaar Number, biometric information and/ or One-Time password (OTP) and demographic information for Aadhaar based authentication for the purposes enlisted in paragraphs 1 (a)-(I) of this consent form and for creation of an Aadhaar-seeded database as described in Paragraph 2 of this consent form.<br>Mult नंबर और संबंधित जानकारी के एकत्रीकरण और उपयोग के लिए निबंधन एवं यातें<br>1. मैं समझता / समझती हुं कि मेरा आधार नंबर, बायोमेट्रिक जानकारी और / या वन-टाइम पासवर्ठ (ओटीपी) और जनांकिकीय जानकारी, जैसा कि आधार (वित्तीय और अन्य सहायिकियों, लाभों और सेवाओ का लक्षित वितरण) अधिनियम, 2016 और उसके तहत बनाए गए विनियमों के अन्तर्गत, निम्नूलिखित उद्देश्यों के लिए श्रम एवं रोजगार मंत्रालय ("मंत्रालय") और/या क रा.बी.निगम द्वारा एकत्र किया जा रहा है:                                                                                                    | • | us               |
|                                                                                                    | क.आधार नंबर प्रमाणीकरेण प्रणाली के द्वारा मेरी पहचान प्रमाणित करना;<br>ख. सुयासन सुनिश्चित करने और समाज कल्याण लाभों के अपव्यय को रोकने के लिए ठिजिटल प्लेटफॉर्म को सुदृद्ध बनाना;<br>ग. समाज कल्याण लाभों और सेवाओं के संवितरण में संबंधित सुरक्षा और तकनीकी मुद्दों को इल करना;<br>इ. समाज कल्याण लाभों और सेवाओं के संवितरण और प्रभावशीलता से संबंधित प्रवृत्तियों का आंकलन और ऐसे लाभों और सेवाओं की गुणवत्ता में सुधार करना;<br>इ. समाज कल्याण लाभों और सेवाओं के संवितरण और प्रभावशीलता से संबंधित प्रवृत्तियों का आंकलन और ऐसे लाभों और सेवाओं की गुणवत्ता में सुधार करना;<br>इ. समाज कल्याण लाभों और सेवाओं के संवितरण और प्रभावशीलता से संबंधित प्रवृत्तियों का आंकलन और ऐसे लाभों और सेवाओं की गुणवत्ता में सुधार करना;<br>इ. समाज कल्याण लाभों और सेवाओं के संवितरण और प्रभावशीलता से संबंधित प्रवृत्तियों का आंकलन और ऐसे लाभों और सेवाओं की गुणवत्ता में सुधार करना;<br>इ. समाज कल्याण लाभों और सेवा औ के संवितरण और प्रभावशीलता से संबंधित प्रवृत्तियों का आंकलन और ऐसे लाभों और सेवाओं की गुणवत्ता में सुधार करना;<br>इ. समाज कल्याण लाभों और सेवा और क्या कार्यान्या की कल्याणकारी योजना (आ) से सम्बद्ध अन्य विभागों/कंद्रीय सरकार और राज्य सरकारों के कल्या कि आधार नंबर और सम्बद्ध पह के साथ पुनः सत्यापित करना;<br>इ. नागरिकों के कल्याण के लिए तैयार संघ और राज्य सरकारों की विभिन्न योजनाओं के लाभों का वितरण;<br>ज.उपयुक्त कल्याणकारी योजना (ओ बनाने वा कार्यान्वयन के लिए केंद्रीय सरकार, राज्य सरकारों के अन्य विभागों/मंत्रालयों के साथ मेरा आधार नंबर और जनांकिकीय जानकारी साझा करना;<br>इ. सामाजिक सुरक्षा संहित, 2020 के अंतर्गत संभात्रात्वय द्वारा संचारित अठाउंट नंबर) के लिए असंगठित कर्मकार राष्ट्रीय ठाटाबेस (एनठीयुठरूप) पोर्टल पर पंजीकरण करना;<br>ज. सामाजिक सुरक्षा संहित, 2020 के अंतर्गत मंत्रालय द्वारा संचारित कार्यक्र और राज्य सरकारों के अन्य विभागों/मंत्रालयों द्वार संचालित अन्य समान कल्याणकारी कार्यक्रमों में भेरी "असंगठित" या "संगठित" कर्मकार की स्थित<br>अ. सामाजिक सुरक्षा संहित, 2020 के अंतर्गत मंत्रालय द्वारा संचरि कार्यक्रमों या केंद्रीय सरकार और राज्य सरकारों के अन्य विभागों/मंत्रालयों द्वारा संचालित अन्य समान कल्याणकारी कार्यक्रमों में मेरी "असंगठित" या "संगठित"<br>उ. सामाजिक सुरक्षा संहित, 2 |   |                  |
|                                                                                                    | मंत्रातयोक रा.बी.निगम यह सुनिश्चित करेगा कि लागू कानूनों और विनियमों के अनुसार ऐसी जानकारी की सुरक्षा, संरक्षा और गोपनीयता सुनिश्चित करने के लिए अवश्यक तंत्र स्थापित किए जाएंगे और मंत्रालय प्रमाणीकरण के अलावा किसी भी कारण के लिए मेरी<br>बायोमेट्रिक जानकारी का इस्तेमाल या किसी अन्य उद्देश्य के लिए इसे किसी के साथ साझा नहीं करेगा।<br>3. मैं समझता / समझती हूं कि बीमारी, चोट या वुद्धावस्था के कारण अशक्तता या किसी अन्य तकनीकी कारणों से प्रमाणित करने में विफलता के मामले में, मंत्रालय/क.रा.बी.निगम सामाजिक सुरक्षा संहिता, 2020/ क.रा.बी.अधिनियम, 1948के अंतर्गत लाभ प्राप्त करने के<br>लिए पहचान के निम्नलिखित वैकल्पिक साधनों की अनुमति देगा:<br>क. मतदाता पहचान पत्र;<br>ख. राशन कार्ड;<br>ग. पासपोर्ट;<br>घ. ठाइविंग लाइसेंस;<br>ज. केद्रीय सरकार, राज्य सरकारों या संघ राज्य क्षेत्र प्रशासनों द्वारा जारी कोई भी फोटो पहचान पत्र; सरकारी पत्र शीर्ष पर राजपत्रित अधिकारी द्वारा जारी फोटो के साथ पहचान का प्रमाण पत्र।<br>4. मुझे आधार पर आधारित प्रमाणीकरण प्रणाली के साथ सदय को प्रमाणित करने में कोई आपत्ते नहीं है और में सहमति फॉर्म के पैराग्राफ (अ) में स्रानीय करने के सिंध पहचान का प्रमाण पत्र।<br>4. मुझे आधार पर आधारित प्रमाणीकरण प्रणाली के साथ स्वयं को प्रमालनों द्वारा जारी कोई भी फोटो पहचान पत्र;<br>सरकारी पत्र शीर्ष पर राजपत्रित अधिकारी द्वारा जारी कोई भी फोटो पहचान पत्र; सरकारी पत्र शीर्ष पर राजपत्रित अधिकारी द्वारा जारी फोटो के साथ पहचान का प्रमाण पत्र।<br>4. मुझे आधार पर आधारित प्रमाणीकरण प्रणाली के साथ स्वयं को प्रमाणित करने में कोई आपत्त नहीं से सहमति फॉर्म के पैरा 2 में यथा वर्णित<br>आधार-सीठेड डाटाबेस के सृजन के लिए अपना आधार नंबर, बायोमेट्रिक जानकारी और / या वन-टाइम पासवर्ड (ओटोपी) और जनांकिरीय जानकारी प्रदान करने की सहमति देता / देती हूं ।                                                                                                    |   |                  |
|                                                                                                    | Click on I Agree                                                                                                    | ~ |                  |

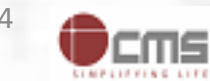

## **IP enter the Aadhaar no. for seeding**

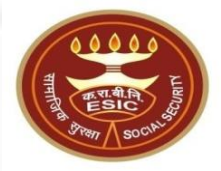

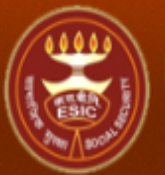

### ESIC Employees' State Insurance Corporation

**Employee Detail** 

| 011 | Linbioyees | State moulance | Corporation |  |
|-----|------------|----------------|-------------|--|
| 1   |            |                |             |  |

| Login User :           | 1115795045 |  |
|------------------------|------------|--|
| Family Details of 1115 | 5795045    |  |
|                        |            |  |

| Action                     | Name      | Relationship        | Date of Birth | Gender | Father / Husband | Aadhaar Status |  |
|----------------------------|-----------|---------------------|---------------|--------|------------------|----------------|--|
| Click here to Seed Aadhaar | Amit Arya | Self                | 29/11/1989    | M      | Durga Ram        | Need to Seed   |  |
| Click here to Seed Aadhaar | test      | Spouse              | 01/03/1999    | F      | NA               | Need to Seed   |  |
| Click here to Seed Aadhaar | test      | Minor dependant son | 01/01/2001    | M      | NA               | Need to Seed   |  |
|                            |           |                     |               |        |                  |                |  |

#### Cancel

| IP Number :                               | 1115795045                                       | Name :                                 | Amit Arya |  |  |  |  |
|-------------------------------------------|--------------------------------------------------|----------------------------------------|-----------|--|--|--|--|
| DOB:                                      | 29-11-1989                                       | Father/Husband Name :                  | Durga Ram |  |  |  |  |
| Gender:                                   | M                                                | Relationship with IP :                 | Self      |  |  |  |  |
| Enter Aadhaar/VID                         | View                                             | ······································ |           |  |  |  |  |
| Uiew terms and conditions. I agree to the | rms and conditions and willing to share Aadhaar. |                                        |           |  |  |  |  |
|                                           | Get OTP                                          | Close                                  |           |  |  |  |  |

Enter valid Aadhaar number

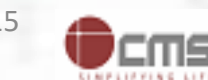

### **IP must enter a valid Aadhaar-ID**

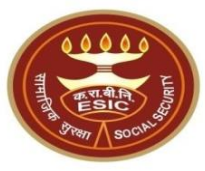

| ESIC<br>Employees' State Insurance | Corporation | www.esic.in say<br>Please enter a val | /s<br>lid Aadhaar-ID |    |            | Employee Details |
|------------------------------------|-------------|---------------------------------------|----------------------|----|------------|------------------|
| Logia Liter : 1115705045           |             |                                       |                      | ОК | lick on OK |                  |
| Family Details of 1115795045       |             |                                       |                      |    |            |                  |
|                                    |             |                                       |                      |    |            |                  |
|                                    |             |                                       |                      |    |            |                  |

| Action                     | Name      | Relationship        | Date of Birth | Gender | Father / Husband | Aadhaar Status |
|----------------------------|-----------|---------------------|---------------|--------|------------------|----------------|
| Click here to Seed Aadhaar | Amit Arya | Self                | 29/11/1989    | M      | Durga Ram        | Need to Seed   |
| Click here to Seed Aadhaar | test      | Spouse              | 01/03/1999    | F      | NA               | Need to Seed   |
| Click here to Seed Aadhaar | test      | Minor dependant son | 01/01/2001    | M      | NA               | Need to Seed   |
| Cancel                     |           |                     |               |        |                  |                |

| IP Number :                                                                                  | 1115795045 | Name :                 | Amit Arya |  |  |  |  |
|----------------------------------------------------------------------------------------------|------------|------------------------|-----------|--|--|--|--|
| DOB:                                                                                         | 29-11-1989 | Father/Husband Name :  | Durga Ram |  |  |  |  |
| Gender:                                                                                      | M          | Relationship with IP : | Self      |  |  |  |  |
| Enter Aadhaar/VID                                                                            | View       |                        |           |  |  |  |  |
| View terms and conditions. I agree to the terms and conditions and willing to share Aadhaar. |            |                        |           |  |  |  |  |
| Get OTP Close                                                                                |            |                        |           |  |  |  |  |

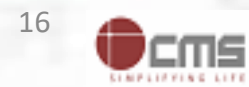

### IP can able to view the entered Aadhaar ID

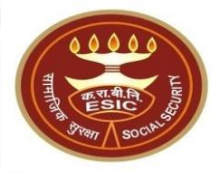

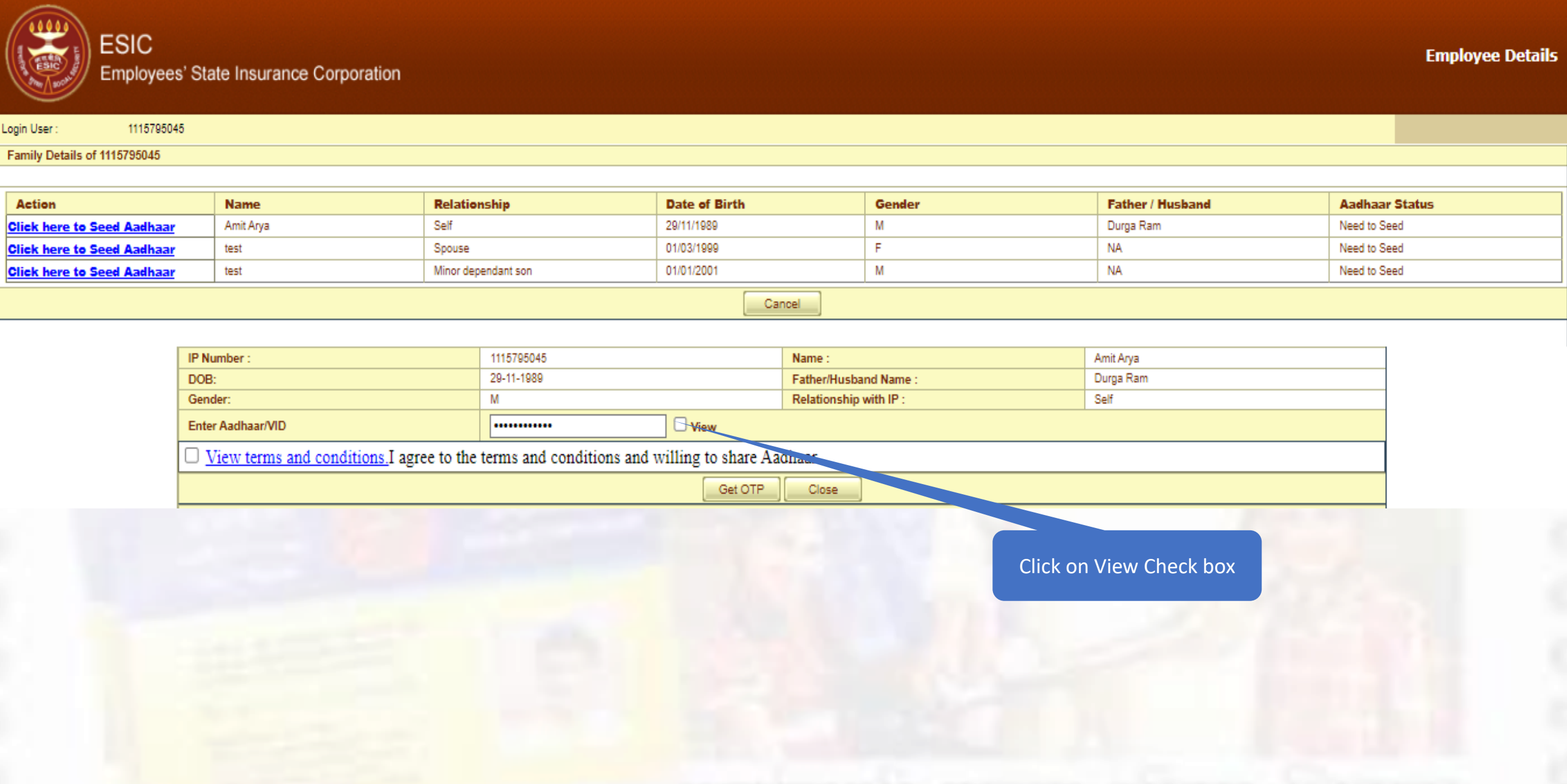

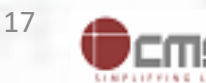

## IP can able to view the entered Aadhaar ID

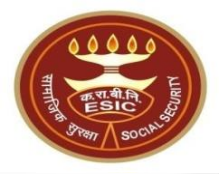

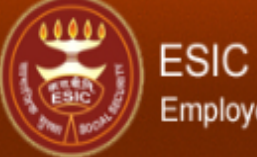

### Employees' State Insurance Corporation

**Employee Detail** 

| Agin Oser. Interaction       |  |
|------------------------------|--|
| Family Details of 1115795045 |  |

| Action                     | Name      | Relationship        | Date of Birth | Gender | Father / Husband | Aadhaar Status |  |  |  |  |
|----------------------------|-----------|---------------------|---------------|--------|------------------|----------------|--|--|--|--|
| Click here to Seed Aadhaar | Amit Arya | Self                | 29/11/1989    | M      | Durga Ram        | Need to Seed   |  |  |  |  |
| Click here to Seed Aadhaar | test      | Spouse              | 01/03/1999    | F      | NA               | Need to Seed   |  |  |  |  |
| Click here to Seed Aadhaar | test      | Minor dependant son | 01/01/2001    | M      | NA               | Need to Seed   |  |  |  |  |
| Cancel                     |           |                     |               |        |                  |                |  |  |  |  |

#### IP Number : 1115795045 Amit Arya Name : 29-11-1989 Durga Ram DOB: Father/Husband Name : Relationship with IP : Self Gender: 6 View Enter Aadhaar/VID Uiew terms and conditions. I agree to the terms and conditions and willing to share Aadhaar. Get OTP Close

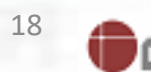

:ms

### IP agreed with terms and conditions for sharing Aadhaar

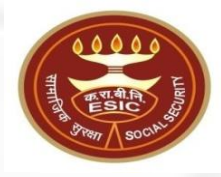

**Employee Details** 

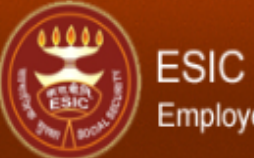

Employees' State Insurance Corporation

#### Login User : 1115795045

Family Details of 1115795045

| Action                     | Name      | Relationship        | Date of Birth | Gender | Father / Husband | Aadhaar Status |  |  |  |
|----------------------------|-----------|---------------------|---------------|--------|------------------|----------------|--|--|--|
| Click here to Seed Aadhaar | Amit Arya | Self                | 29/11/1989    | M      | Durga Ram        | Need to Seed   |  |  |  |
| Click here to Seed Aadhaar | test      | Spouse              | 01/03/1999    | F      | NA               | Need to Seed   |  |  |  |
| Click here to Seed Aadhaar | test      | Minor dependant son | 01/01/2001    | М      | NA               | Need to Seed   |  |  |  |
| Cancel                     |           |                     |               |        |                  |                |  |  |  |

#### IP Number 1115795045 Name : Amit Arya Durga Ram 29-11-1989 DOB: Father/Husband Name Μ Relationship with IP : Self Gender: View Enter Aadhaar/VID ..... View terms and conditions. I agree to the terms and conditions and willing to share Aadhaar. Get OTP Close Click on Check box Click on Get OTP

**Notes**:- Demographic Details stored In ESIC are same as UIDAI details then Employer can validate the Aadhaar.

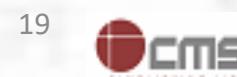

### **Aadhaar Seeding – Validation of Aadhaar through OTP**

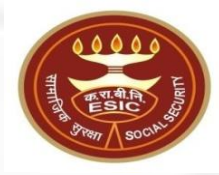

|                | ESIC<br>Employees' Stat | te Insurance Corporation |              |               |        |                  | Employee Details |
|----------------|-------------------------|--------------------------|--------------|---------------|--------|------------------|------------------|
| gin User :     | 1115795045              |                          |              |               |        |                  |                  |
| Family Details | of 1115795045           |                          |              |               |        |                  | 8                |
|                |                         |                          |              |               |        |                  |                  |
| Action         |                         | Name                     | Relationship | Date of Birth | Gender | Father / Husband | Aadhaar Status   |

| Action                     | Name      | Relationship        | Date of birth | Gender | Father / Husbally | Maunaar Status |
|----------------------------|-----------|---------------------|---------------|--------|-------------------|----------------|
| Click here to Seed Aadhaar | Amit Arya | Self                | 29/11/1989    | M      | Durga Ram         | Need to Seed   |
| Click here to Seed Aadhaar | test      | Spouse              | 01/03/1999    | F      | NA                | Need to Seed   |
| Click here to Seed Aadhaar | test      | Minor dependant son | 01/01/2001    | M      | NA                | Need to Seed   |
|                            |           |                     |               |        |                   | 2              |
|                            |           |                     |               |        |                   |                |

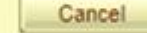

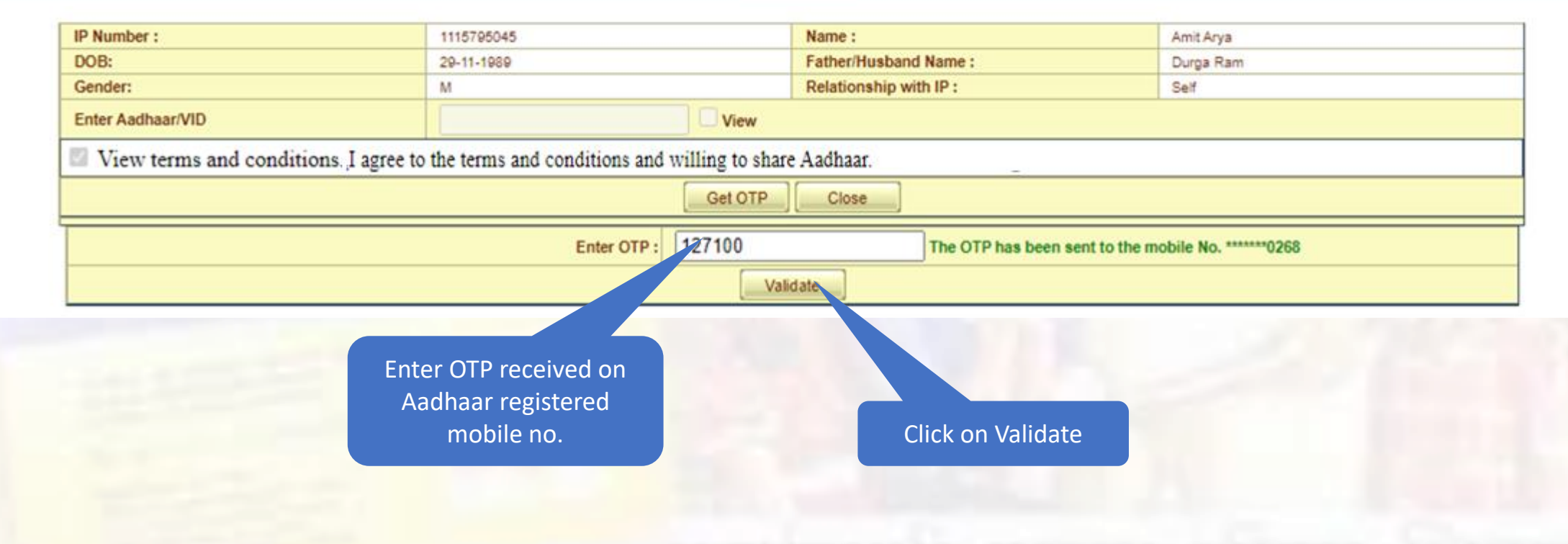

:MS

### **Aadhaar Validated successfully**

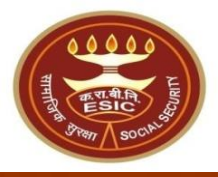

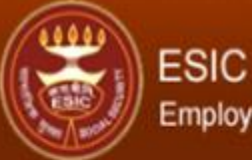

Employees' State Insurance Corporation

**Employee Details** 

| Login User :         | 1115795045 |  |
|----------------------|------------|--|
| Family Details of 11 | 1115795045 |  |
|                      |            |  |

| Action                     | Name      | Relationship        | Date of Birth | Gender | Father / Husband | Aadhaar Status |  |  |  |
|----------------------------|-----------|---------------------|---------------|--------|------------------|----------------|--|--|--|
| Click here to Seed Aadhaar | Amit Arya | Self                | 29/11/1989    | M      | Durga Ram        | Need to Seed   |  |  |  |
| Click here to Seed Aadhaar | test      | Spouse              | 01/03/1999    | F      | NA               | Need to Seed   |  |  |  |
| Click here to Seed Aadhaar | test      | Minor dependant son | 01/01/2001    | M      | NA               | Need to Seed   |  |  |  |
|                            |           |                     |               |        |                  |                |  |  |  |

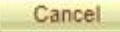

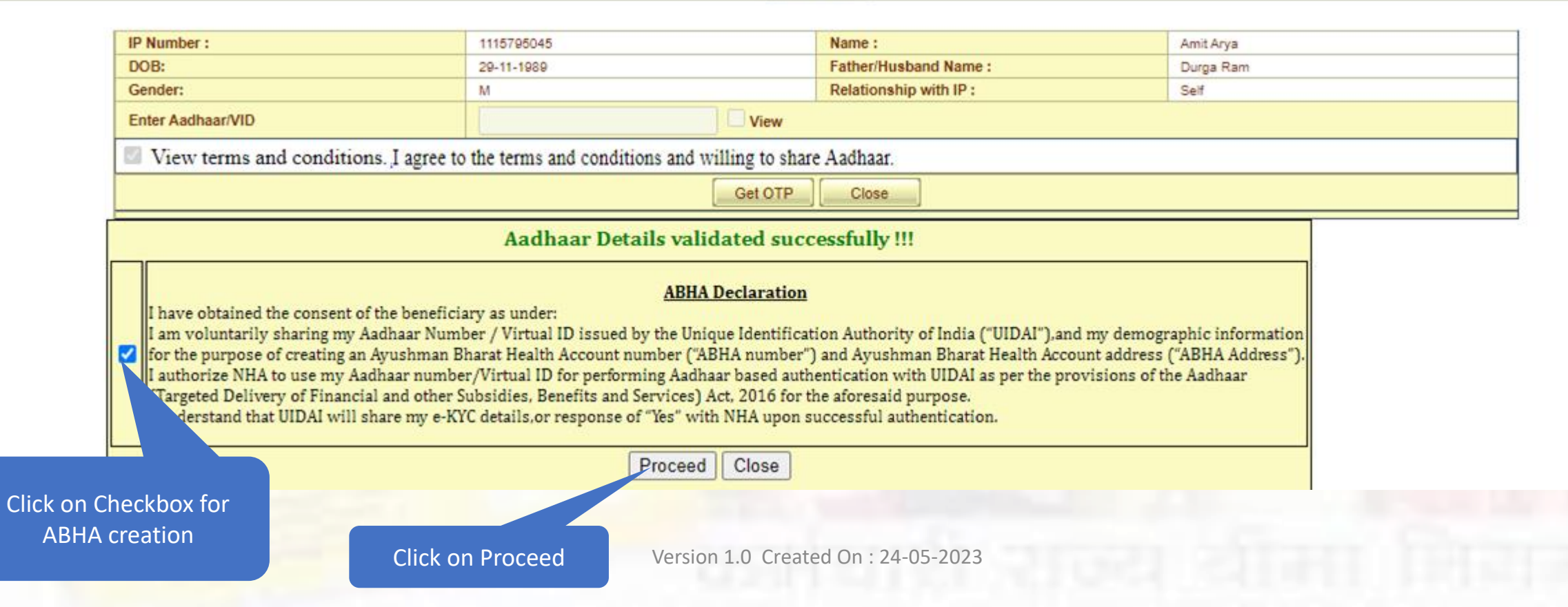

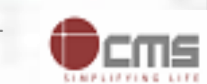

## **ABHA generated successfully**

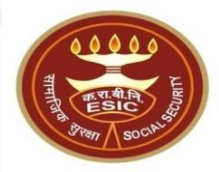

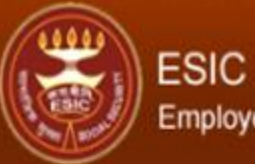

### Employees' State Insurance Corporation

**Employee Details** 

| ogin User : 1115795045       |           |                     |               |        |                  |                |
|------------------------------|-----------|---------------------|---------------|--------|------------------|----------------|
| Family Details of 1115795045 |           |                     |               |        |                  |                |
|                              |           |                     |               | F      |                  |                |
| Action                       | Name      | Relationship        | Date of Dirth | Conder | Father / Husband | Addhear Ctatus |
| Click here to Seed Aadhaar   | Amit Arya | Self                | 29/11/1989    | M      | Durga Ram        | Verified       |
| Click here to Seed Aadhaar   | test      | Spouse              | 01/03/1999    | F      | NA               | Need to Seed   |
| Click here to Seed Aadhaar   | test      | Minor dependant son | 01/01/2001    | M      | NA               | Need to Seed   |

|  |  | 1 | e | c | n | a | C |  |  |  |
|--|--|---|---|---|---|---|---|--|--|--|
|--|--|---|---|---|---|---|---|--|--|--|

| IP N                                            | P Number : 1115795045 Name : Amit Arya                                                                                                    |                                             |                        |      |  |  |  |  |  |  |
|-------------------------------------------------|----------------------------------------------------------------------------------------------------|---------------------------------------------|------------------------|------|--|--|--|--|--|--|
| DOB: 29-11-1989 Father/Husband Name : Durga Ram |                                                                                                    |                                             |                        |      |  |  |  |  |  |  |
| Ger                                             | nder:                                                                                                    | M                                           | Relationship with IP : | Self |  |  |  |  |  |  |
| Ent                                             | Enter Aadhaar/VID                                                                                                    |                                             |                        |      |  |  |  |  |  |  |
|                                                 | View terms and conditions.,I agree to                                                                                                    | the terms and conditions and willing to sha | re Aadhaar.            |      |  |  |  |  |  |  |
|                                                 |                                                                                                    | Get OTP                                     | Close                  |      |  |  |  |  |  |  |
|                                                 | Aadhaar Details validated successfully !!!                                                                                                    |                                             |                        |      |  |  |  |  |  |  |
|                                                 | ABHA Declaration<br>I have obtained the consent of the beneficiary as under:<br>I am voluntarily sharing my Aadhaar Number / Virtual ID issued by the Unique Identification Authority of India ("UIDAI"),and my demographic information<br>for the purpose of creating an Ayushman Bharat Health Account number ("ABHA number") and Ayushman Bharat Health Account address ("ABHA Address").<br>I authorize NHA to use my Aadhaar number/Virtual ID for performing Aadhaar based authentication with UIDAI as per the provisions of the Aadhaar<br>(Targeted Delivery of Financial and other Subsidies, Benefits and Services) Act, 2016 for the aforesaid purpose.<br>I understand that UIDAI will share my e-KYC details,or response of "Yes" with NHA upon successful authentication. |                                             |                        |      |  |  |  |  |  |  |
|                                                 | Close                                                                                                    |                                             |                        |      |  |  |  |  |  |  |
|                                                 | ABHA details generated successfully !!!                                                                                                    |                                             |                        |      |  |  |  |  |  |  |

**Notes**:- IP follows the same procedure for Aadhaar seeding for Family Dependents.

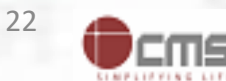

## **E-Pehchan card copy**

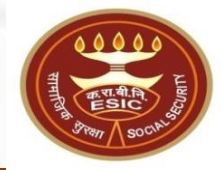

**Employee Details** 

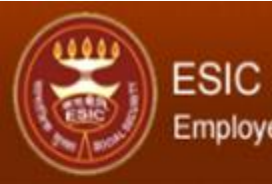

Employees' State Insurance Corporation

| gin User : 1115795045                                                |                                                               |                              |                                                         |  |  |  |  |  |  |  |  |
|----------------------------------------------------------------------|---------------------------------------------------------------|------------------------------|---------------------------------------------------------|--|--|--|--|--|--|--|--|
| EMPLOYEES' STATE INSURANCE CORPORATION                               |                                                               |                              |                                                         |  |  |  |  |  |  |  |  |
| e-Pehchan Card                                                       |                                                               |                              |                                                         |  |  |  |  |  |  |  |  |
|                                                                      |                                                               |                              |                                                         |  |  |  |  |  |  |  |  |
|                                                                      | Insured Person                                                | n : Amit Arya                |                                                         |  |  |  |  |  |  |  |  |
|                                                                      | Insurance No. : 1115795045                                    |                              |                                                         |  |  |  |  |  |  |  |  |
|                                                                      | Date of Registration : 17/12/2018                             |                              |                                                         |  |  |  |  |  |  |  |  |
| Aedical Acceptance Card [Click Here to View Medical Acceptance Card] |                                                               |                              |                                                         |  |  |  |  |  |  |  |  |
| YOUR REGISTRATION DETAILS                                            |                                                               |                              |                                                         |  |  |  |  |  |  |  |  |
| Employee Name:                                                       | Amit Arya                                                     | Type of Disability:          | NA                                                      |  |  |  |  |  |  |  |  |
| Name of Father / Husband:                                            | Durga Ram                                                     | Date of Birth:               | 29/11/1989                                              |  |  |  |  |  |  |  |  |
| Marital Status:                                                      | Married                                                       | Gender:                      | Male                                                    |  |  |  |  |  |  |  |  |
| Present Address:                                                     | test, test, test, Dist: East Godawari, Andhra Pradesh, 509999 | Permanent Address:           | test,test,test,Dist:East Godawari,Andhra Pradesh,509999 |  |  |  |  |  |  |  |  |
| Dispensary / IMP for IP:                                             | Mr.test                                                       | Dispensary / IMP for Family: | Mayapuri-I, DL (ESIC Disp.)                             |  |  |  |  |  |  |  |  |
| UHID:                                                                | DL01.0005776259                                               | ABHA Number:                 | 91-7274-5271-0203                                       |  |  |  |  |  |  |  |  |
| UAN:                                                                 | NA                                                            | EmailID:                     | fwdd@d.com                                              |  |  |  |  |  |  |  |  |
| ABHA Address:                                                        | 91727452710203@abdm                                           | Aadhaar:                     | Verified                                                |  |  |  |  |  |  |  |  |
| Employer's Code No.:                                                 | 110000000000004                                               | Employer's Code No.:         | None                                                    |  |  |  |  |  |  |  |  |
| Sub Unit's Code No.:                                                 | None                                                          | Sub Unit's Code No.:         | None                                                    |  |  |  |  |  |  |  |  |
| Date of Appointment:                                                 | 07/03/2021                                                    | First Insurance No.:         | None                                                    |  |  |  |  |  |  |  |  |
| Name of Employer:                                                    | Test Employer For Production                                  | Name of Employer:            | None                                                    |  |  |  |  |  |  |  |  |
| Address of Employer:                                                 | 1-500,Esic Hospital,ESIC,Dist:South TripuraTripura253993      | Address of Employer:         | None                                                    |  |  |  |  |  |  |  |  |
| Family Details                                                       |                                                               |                              |                                                         |  |  |  |  |  |  |  |  |
|                                                                      |                                                               |                              |                                                         |  |  |  |  |  |  |  |  |

| Name                        | Relationship with the Employee |                   | Date of Birth | UHID | /ABHA Number  | ABHA Address |        | UAN/Aadhaar | Whether Resi | iding with IP                    | Place of Resid  | dence |                        |  |
|-----------------------------|--------------------------------|-------------------|---------------|------|---------------|--------------|--------|-------------|--------------|----------------------------------|-----------------|-------|------------------------|--|
|                             |                                |                   |               |      |               |              |        |             |              |                                  | State           |       | District               |  |
| ****                        | ***                            |                   |               |      |               |              |        |             |              |                                  |                 | -     |                        |  |
| Nominee D                   | Nominee Details                |                   |               |      |               |              |        |             |              |                                  |                 |       |                        |  |
| Name of Nominee Relationshi |                                | Relationship with | h IP          |      | Date of Birth |              | UHID/A | BHA Number  |              | Address of Nominee               |                 |       | Percentage<br>Allotted |  |
| test Minor d                |                                | Minor dependant s | on            |      | NA            |              | NA     |             |              | test,test,test,Andhra PradeshDis | t Chitoor509999 |       | 100                    |  |

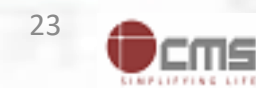

### **IP can seed Aadhaar**

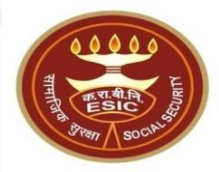

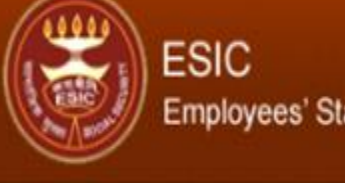

Employees' State Insurance Corporation

#### **Employee Details**

Login User : 1115795045

Family Details of 1115833865

| Action                      | Name    | Relationship        | Date of Birth | Gender | Father / Husband | Aadhaar Status       |
|-----------------------------|---------|---------------------|---------------|--------|------------------|----------------------|
| Click here to Seed Aadhaar  | TESTING | Self                | 10/07/1997    | F      | test             | Need to Seed         |
| Click here to Seed A. "haar | test    | Category1 dependant | 31/01/1992    | F      | NA               | Pending for Approval |
| Click here to Seed Aad.     | rtgsfgs | Minor dependant son | 01/05/2023    | M      | NA               | Pending for Approval |
| Click here to Seed Aadha.   | roouse  | Dependant father    | 01/05/2023    | M      | NA               | Pending for Approval |

Cancel

Click here for Aadhaar Seeding

**Notes**:- If Aadhaar is already linked with an IP no.

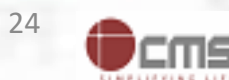

## **Employer agreed with terms and conditions for sharing Aadhaar**

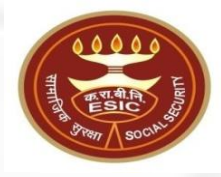

**Employee Details** 

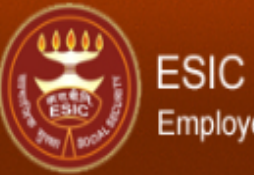

Employees' State Insurance Corporation

| ogin User :           | 1115795045 |  |
|-----------------------|------------|--|
| Family Details of 111 | 5795045    |  |
|                       |            |  |

| Action                     | Name      | Relationship        | Date of Birth | Gender | Father / Husband | Aadhaar Status |  |  |  |  |
|----------------------------|-----------|---------------------|---------------|--------|------------------|----------------|--|--|--|--|
| Click here to Seed Aadhaar | Amit Arya | Self                | 29/11/1989    | M      | Durga Ram        | Need to Seed   |  |  |  |  |
| Click here to Seed Aadhaar | test      | Spouse              | 01/03/1999    | F      | NA               | Need to Seed   |  |  |  |  |
| Click here to Seed Aadhaar | test      | Minor dependant son | 01/01/2001    | М      | NA               | Need to Seed   |  |  |  |  |
|                            |           |                     |               |        |                  |                |  |  |  |  |

#### Cancel

| IP Number :                               | 1115795045                                  | Name :                 | Amit Arya |  |  |
|-------------------------------------------|---------------------------------------------|------------------------|-----------|--|--|
| DOB:                                      | 29-11-1989                                  | Father/Husband Name :  | Durga Ram |  |  |
| Gender:                                   | M                                           | Relationship with IP : | Self      |  |  |
| Enter Aadhaar/VID                         | View                                        |                        |           |  |  |
| View terms and conditions. I agree to the | terms and conditions and willing to share A | adhaar.                |           |  |  |
|                                           | Get OTP                                     | Close                  |           |  |  |
| Click on Check box                        |                                             | Click on Get OTP       |           |  |  |

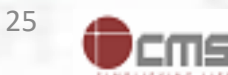

## Aadhaar number is already linked with Insurance number message

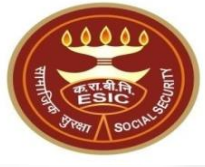

www.esic.in says

Provided Aadhaar number is already linked with Insurance number 1115795045

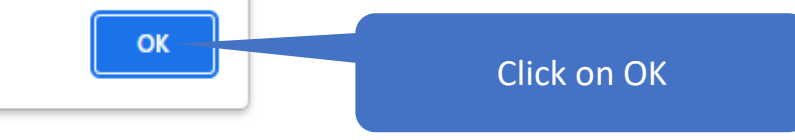

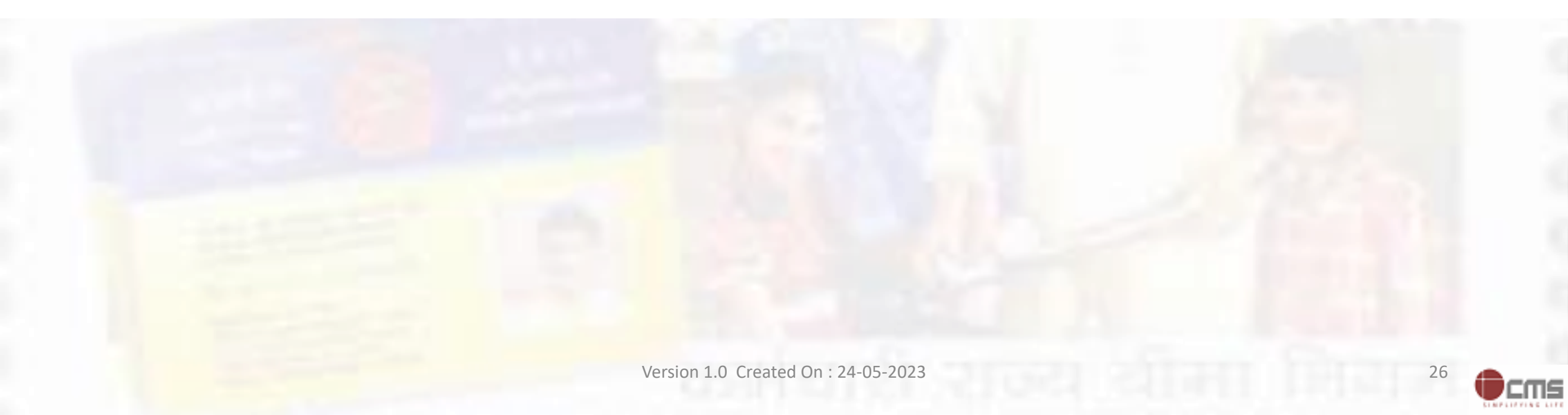

### **Insured Person details**

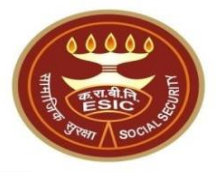

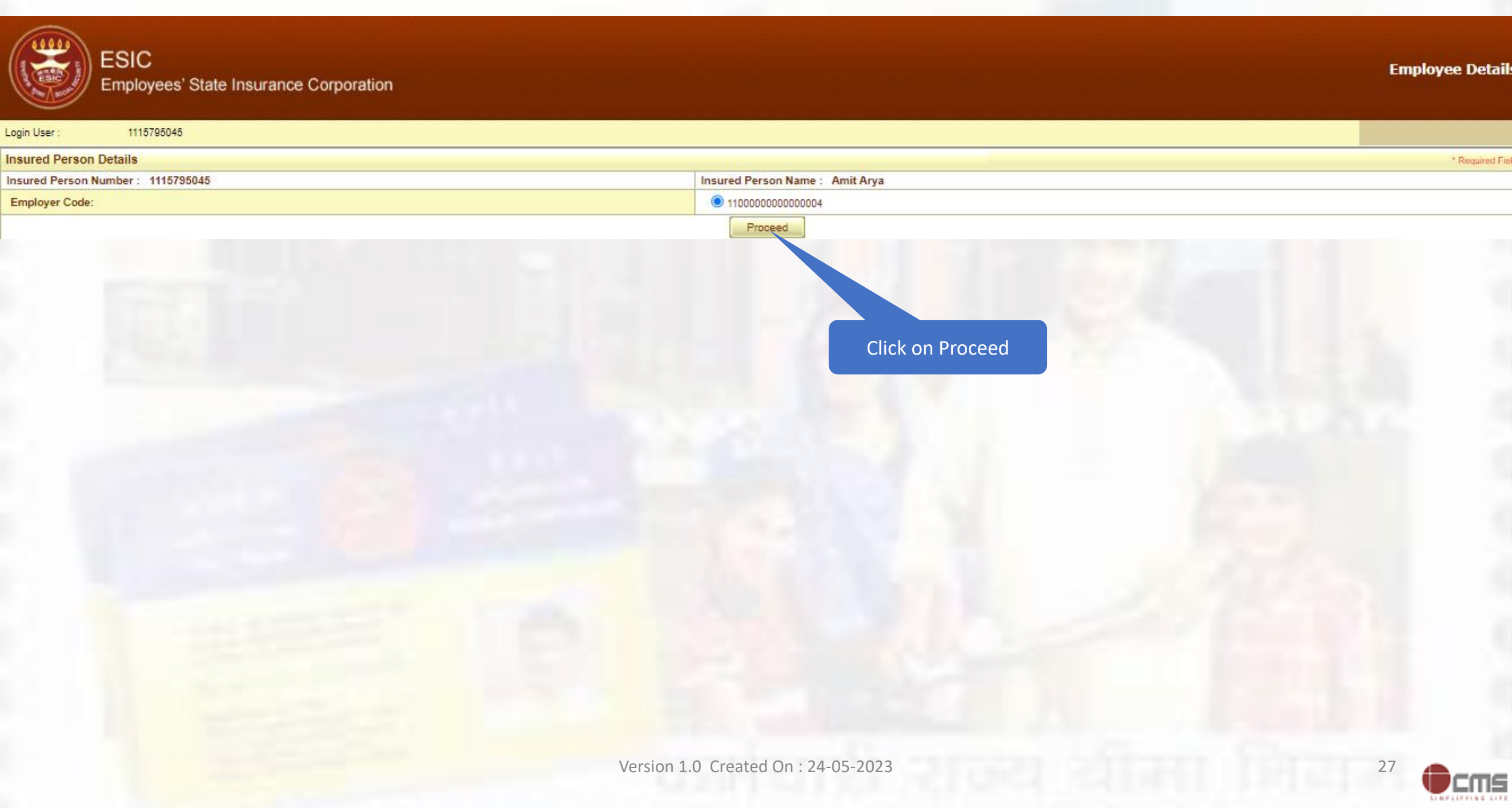

### **IP can seed Aadhaar**

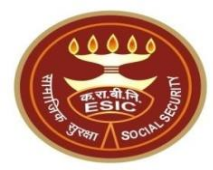

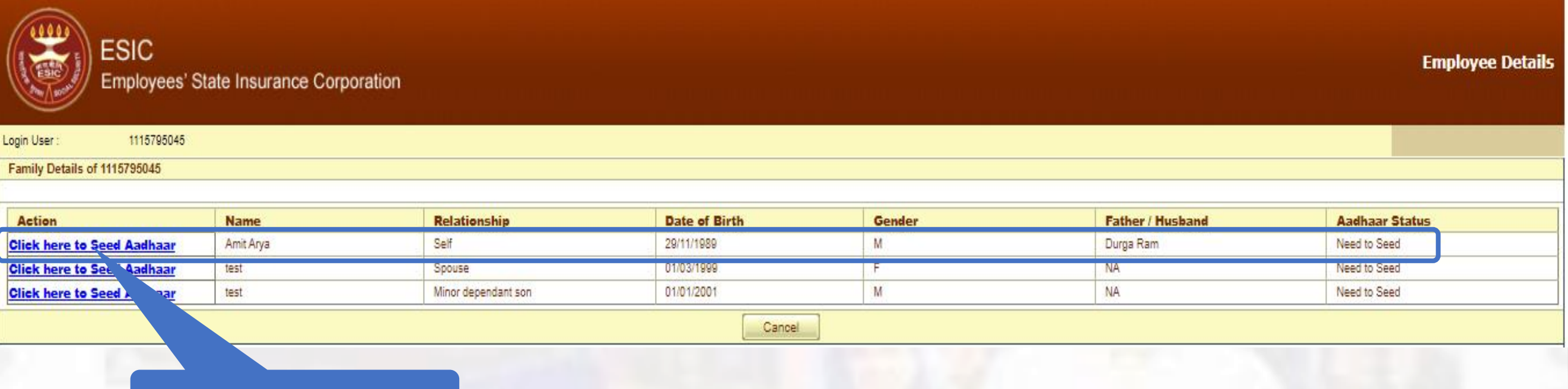

Click here for Aadhaar Seeding

**Notes**:- Demographic Details stored In ESIC are mismatched with UIDAI details then Employer can forward the request to Branch Office for validation.

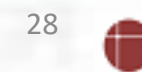

:MS

### IP agreed with terms and conditions for sharing Aadhaar

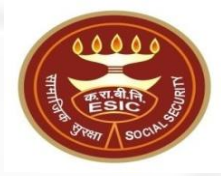

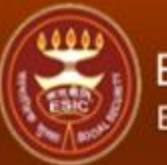

### ESIC Employees' State Insurance Corporation

Employee Details

| Login User :          | 1115795045 |  |  |  |  |  |  |
|-----------------------|------------|--|--|--|--|--|--|
| Family Details of 111 | 5795045    |  |  |  |  |  |  |

| Action                     | Name      | Relationship        | Date of Birth | Gender | Father / Husband | Aadhaar Status |  |  |  |  |  |
|----------------------------|-----------|---------------------|---------------|--------|------------------|----------------|--|--|--|--|--|
| Click here to Seed Aadhaar | Amit Arya | Self                | 29/11/1989    | M      | Durga Ram        | Need to Seed   |  |  |  |  |  |
| Click here to Seed Aadhaar | test      | Spouse              | 01/03/1999    | F      | NA               | Need to Seed   |  |  |  |  |  |
| Click here to Seed Aadhaar | test      | Minor dependant son | 01/01/2001    | M      | NA               | Need to Seed   |  |  |  |  |  |
| Cancel                     |           |                     |               |        |                  |                |  |  |  |  |  |

#### IP Number : 1115795045 Name : Amit Durga Ram 29-11-1989 DOB: Father/Husband Name : M Self Gender: Relationship with IP : View Enter Aadhaar/VID ..... View terms and conditions. I agree to the terms and conditions and willing to share Aadhaar. Close Get OT

Click on Check box

Click on Get OTP

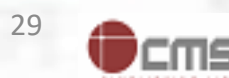

### **Aadhaar Seeding – Validation of Aadhaar through OTP**

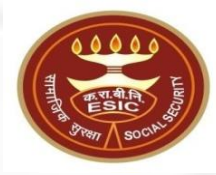

|                | ESIC<br>Employees' Stat | te Insurance Corporation |              |               |        |                  | Employee Details |
|----------------|-------------------------|--------------------------|--------------|---------------|--------|------------------|------------------|
| gin User :     | 1115795045              |                          |              |               |        |                  |                  |
| Family Details | of 1115795045           |                          |              |               |        |                  | 1                |
|                |                         |                          |              |               |        |                  |                  |
| Action         |                         | Name                     | Relationship | Date of Birth | Gender | Father / Husband | Aadhaar Status   |

| Activit                    | Hume      | neigneiteine        |            | Genner | TOUTHT / THONGIN | ADAIIODI STOMO |
|----------------------------|-----------|---------------------|------------|--------|------------------|----------------|
| Click here to Seed Aadhaar | Amit Arya | Self                | 29/11/1989 | M      | Durga Ram        | Need to Seed   |
| Click here to Seed Aadhaar | test      | Spouse              | 01/03/1999 | F      | NA               | Need to Seed   |
| Click here to Seed Aadhaar | test      | Minor dependant son | 01/01/2001 | M      | NA               | Need to Seed   |
|                            |           |                     |            |        |                  |                |
|                            |           |                     |            |        |                  |                |

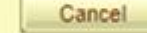

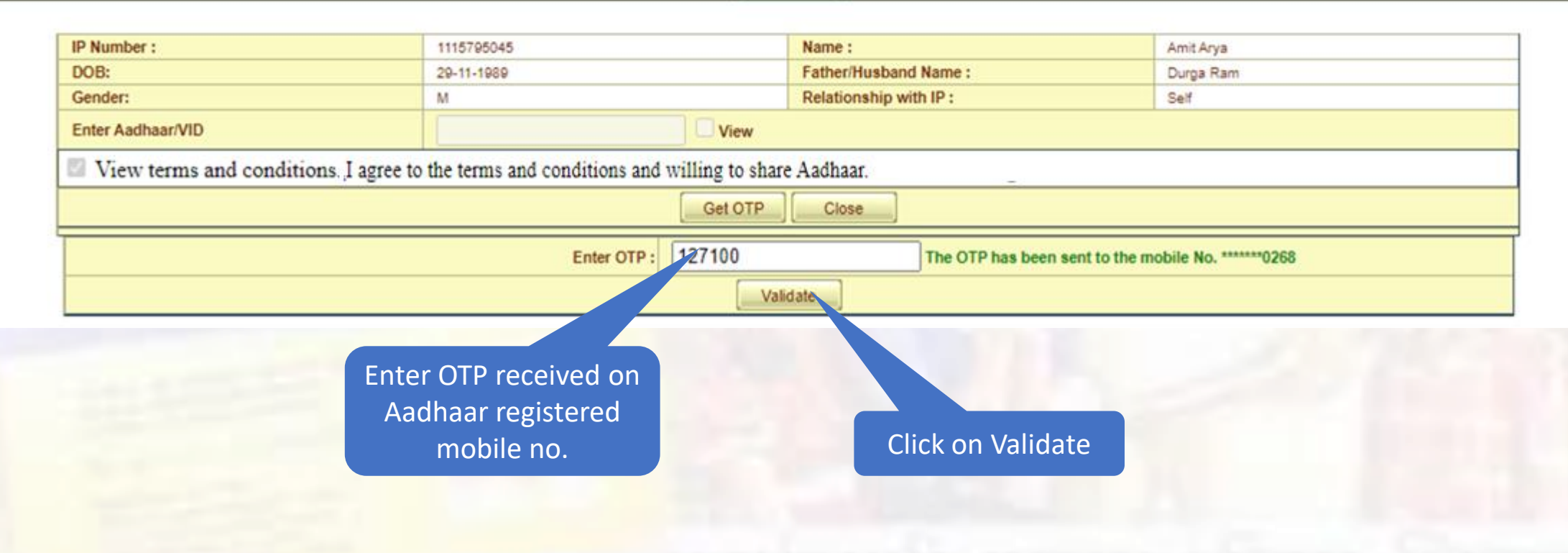

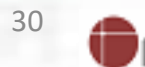

:MS

### **Demographic Details mismatched between ESIC and UIDAI Data**

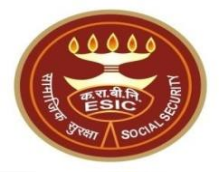

31

:MS

| Action                     | Name | Relationship        | Date of Birth | Gender | Father / Husband | Aadhaar Status |  |  |  |  |
|----------------------------|------|---------------------|---------------|--------|------------------|----------------|--|--|--|--|
| Click here to Seed Aadhaar | Amit | Self                | 29/11/1989    | M      | Durga Ram        | Need to Seed   |  |  |  |  |
| Click here to Seed Aadhaar | test | Spouse              | 01/03/1999    | F      | NA               | Need to Seed   |  |  |  |  |
| Click here to Seed Aadhaar | test | Minor dependant son | 01/01/2001    | M      | NA               | Need to Seed   |  |  |  |  |
| Cancel                     |      |                     |               |        |                  |                |  |  |  |  |

| IP Number :                                                                                                    |                               | 1115795045                                                              |                           | Name :                                                                       |                     | Amit                                          |        |  |  |
|----------------------------------------------------------------------------------------------------|-------------------------------|-------------------------------------------------------------------------|---------------------------|------------------------------------------------------------------------------|---------------------|-----------------------------------------------|--------|--|--|
| DOB:                                                                                                    |                               | 29-11-1989                                                              |                           | Father/Husband Name :                                                        |                     | Durga Ram                                     |        |  |  |
| Gender:                                                                                                    |                               | M                                                                       |                           | Relationship with IP :                                                       |                     | Self                                          |        |  |  |
| Enter Aadhaar/VID                                                                                                    |                               |                                                                         | View                      |                                                                              |                     |                                               |        |  |  |
| View terms and cond                                                                                                    | itions. I agree to            | the terms and conditions and wil                                        | willing to share Aadhaar. |                                                                              |                     |                                               |        |  |  |
|                                                                                                    |                               |                                                                         | Get OTP Close             |                                                                              |                     |                                               |        |  |  |
|                                                                                                    | Details in                    | ESIC                                                                    |                           | Details in UIDAI                                                             |                     |                                               |        |  |  |
| Name:                                                                                                    | Amit                          |                                                                         |                           | Name:                                                                        |                     | Amit Arya                                     |        |  |  |
| D.0.B:                                                                                                    | 29-11-                        | 1989                                                                    |                           | D.0.B:                                                                       |                     | 29-11-1989                                    |        |  |  |
| Gender:                                                                                                    | ● M ○ F ○                     | TG                                                                      |                           | Gender:                                                                      | ● M (               | ⊂f ⊂tg                                        |        |  |  |
| Name of :<br>Father O Husband                                                                                                    | Durga                         | Ram                                                                     |                           | Name of :<br>Father OHusband                                                 |                     | Durga Ram                                     | 厂      |  |  |
| Consent and verification                                                                                                    | Alert: The<br>n from the IP/o | e <mark>re is Mismatch in Persona</mark><br>lependents has been taken i | d <b>/Den</b><br>for upo  | <b>nographic details between UIDA</b><br>lation of ESIC details as per corre | I and E<br>ct and ı | SIC data.<br>up to date details recieved from | UIDAI. |  |  |
| ABHA Declaration I have obtained the consent of the beneficiary as under: I am voluntarily sharing my Aadhaar Number / Virtual ID issued by the Unique Identification Authority of India ("UIDAI"),and my demographic information for the purpose of creating an Ayushman Bharat Health Account number ("ABHA number") and Ayushman Bharat Health Account address ("ABHA Address"). I authorize NHA to use my Aadhaar number/Virtual ID for performing Aadhaar based authentication with UIDAI as per the provisions of the Aadhaar (Targeted Delivery of Financial and other Subsidies, Benefits and Services) Act, 2016 for the aforesaid purpose. I understand that UIDAI will share my e-KYC details,or response of "Yes" with NHA upon successful authentication. |                               |                                                                         |                           |                                                                              |                     |                                               |        |  |  |
| neckbox for<br>creation                                                                                                    |                               |                                                                         | Proceed Close             |                                                                              |                     |                                               |        |  |  |
|                                                                                                    | Click or                      | Proceed Version                                                         | 1.0 Cre                   | eated On : 24-05-2023                                                        |                     |                                               |        |  |  |

### Reference no. generated successfully and forwarded to Employer for Verification

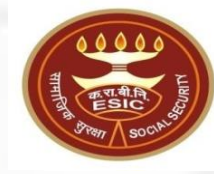

| Action                     | Name | Relationship        | Date of Birth | Gender | Father / Husband | Aadhaar Status       |
|----------------------------|------|---------------------|---------------|--------|------------------|----------------------|
| Click here to Seed Aadhaar | Amit | Self                | 29/11/1989    | M      | Durga Ram        | Pending for Approval |
| Click here to Seed Aadhaar | test | Spouse              | 01/03/1999    | F      | NA               | Need to Seed         |
| Click here to Seed Aadhaar | test | Minor dependant son | 01/01/2001    | M      | NA               | Need to Seed         |
|                            |      |                     | Cancel        |        |                  |                      |

| IP Number :                   |                                                                                                    | 1115795045                                                                                                    | Name :                                                                                                    | Amit                                                                  |  |  |  |  |
|-------------------------------|----------------------------------------------------------------------------------------------------|----------------------------------------------------------------------------------------------------|----------------------------------------------------------------------------------------------------|-----------------------------------------------------------------------|--|--|--|--|
| DOB:                          |                                                                                                    | 20-11-1089                                                                                                    | Father/Husband Name :                                                                                                    | Durga Ram                                                             |  |  |  |  |
| Gender:                       |                                                                                                    | M                                                                                                    | Relationship with IP :                                                                                                    | Self                                                                  |  |  |  |  |
| Enter Aadhaar/VID             |                                                                                                    | ) 🗆 Vi                                                                                                    | ew                                                                                                    |                                                                       |  |  |  |  |
| View terms and condi-         | itions. I agree to                                                                                                    | the terms and conditions and willing to                                                                                                    | o share Aadhaar.                                                                                                    |                                                                       |  |  |  |  |
|                               |                                                                                                    | Get                                                                                                    | OTP Close                                                                                                    |                                                                       |  |  |  |  |
|                               | Details in                                                                                                    | ESIC                                                                                                    | Details in UIDAI                                                                                                    |                                                                       |  |  |  |  |
| Name:                         | Amit                                                                                                    |                                                                                                    | Name:                                                                                                    | Amit Arya                                                             |  |  |  |  |
| D.O.B:                        | 29-11-                                                                                                    | 1989                                                                                                    | D.O.B:                                                                                                    | 29-11-1989                                                            |  |  |  |  |
| Gender:                       | ● M ○ F ○                                                                                                    | TG                                                                                                    | Gender:                                                                                                    | ◎ M ○ F ○ TG                                                          |  |  |  |  |
| Name of :<br>Father O Husband | Durga                                                                                                    | Ram                                                                                                    | Name of :<br>Father OHusband                                                                                                    | Durga Ram                                                             |  |  |  |  |
| Consent and verification      | Alert: The<br>from the IP/o                                                                                             | ere is Mismatch in Personal/De<br>dependents has been taken for u                                                                                                    | emographic details between UID<br>pdation of ESIC details as per corr                                                                                                    | AI and ESIC data.<br>rect and up to date details recieved from UIDAI. |  |  |  |  |
| •                             | I have obtained t<br>I am voluntarily<br>for the purpose o<br>I authorize NHA<br>(Targeted Delive)<br>I understand that | he consent of the beneficiary as under:<br>sharing my Aadhaar Number / Virtual ID<br>f creating an Ayushman Bharat Health A<br>to use my Aadhaar number/Virtual ID fo<br>ry of Financial and other Subsidies, Bene<br>UIDAI will share my e-KYC details,or res | ABHA Declaration<br>as under:<br>/ Virtual ID issued by the Unique Identification Authority of India ("UIDAI").and my demographic information<br>rat Health Account number ("ABHA number") and Ayushman Bharat Health Account address ("ABHA Address").<br>Virtual ID for performing Aadhaar based authentication with UIDAI as per the provisions of the Aadhaar<br>isidies, Benefits and Services) Act, 2016 for the aforesaid purpose.<br>details.or response of "Yes" with NHA upon successful authentication. |                                                                       |  |  |  |  |
|                               | The refere                                                                                                    | nce number <b>112352404752</b> has b                                                                                                    | <b>Close</b><br>been generated successfully and pe                                                                                                    | ending for approval.                                                  |  |  |  |  |

**Notes**:- Request forwarded to Employer for Verification.

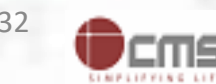

## Reference no. generated successfully and forwarded to Employer for Verification

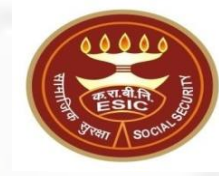

|                        |                      |                     |               |        |                  | Employe              |
|------------------------|----------------------|---------------------|---------------|--------|------------------|----------------------|
| Employees' Sta         | ate Insurance Corpor | ration              |               |        |                  | Linploye             |
| 1115795045             |                      |                     |               |        |                  |                      |
| Details of 1115795045  |                      |                     |               |        |                  |                      |
| ian                    | Name                 | Pelationshin        | Date of Birth | Gender | Eather / Husband | Aadhaar Statue       |
| here to Seed Aadhaar   | Amit                 | Self                | 29/11/1989    | M      | Durga Ram        | Pending for Approval |
| here to Seed Aadhaar   | test                 | Spouse              | 01/03/1999    | F      | NA               | Need to Seed         |
| k here to Seed Aadhaar | test                 | Minor dependant son | 01/01/2001    | M      | NA               | Need to Seed         |
|                        |                      |                     | Cancel        | 7      |                  |                      |
|                        |                      |                     |               |        |                  |                      |
|                        |                      |                     |               |        |                  |                      |
|                        |                      |                     |               |        |                  |                      |
|                        |                      |                     |               |        |                  |                      |
|                        |                      |                     |               |        |                  |                      |
|                        |                      |                     |               |        |                  |                      |

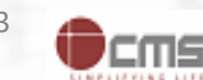

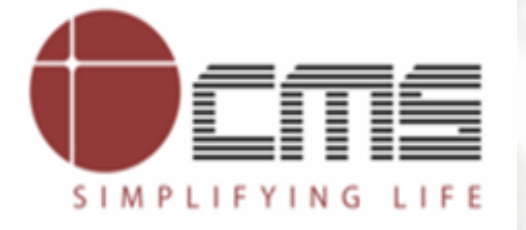

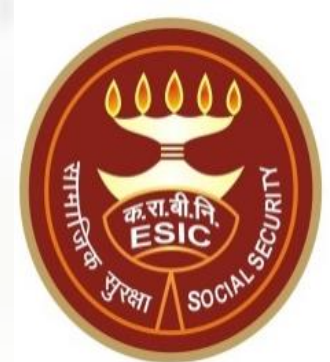

# **Thank You**